# 取扱説明書

# FlexScan<sup>®</sup> T1721

タッチパネル装着 カラー液晶モニター

### 重要

ご使用前には必ず使用上の注意、本取扱説明書およびセットアップマニュ アルをよくお読みになり、正しくお使いください。

- ・コンピュータとの接続から使いはじめるまでの基本説明についてはセットアップマニュアルをお読みください。
- ・最新の取扱説明書は、当社のホームページからダウンロードできます。 http://www.eizo.co.jp

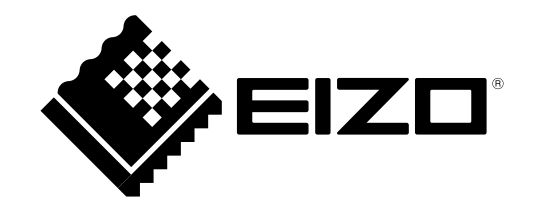

この装置は、クラス B 情報技術装置です。この装置は、家庭環境で使用することを目的としていますが、 この装置がラジオやテレビジョン受信機に近接して使用されると、受信障害を引き起こすことがあります。 取扱説明書に従って正しい取扱いをしてください。

また、製品の付属品 (ケーブル含む) や当社が指定するオプション品を使用しない場合、VCCI の技術基準 に適合できない恐れがあります。

VCCI-B

本装置は、社団法人 電子情報技術産業協会の定めたパーソナルコンピュータの瞬時電圧低下対策規格を満 足しております。しかし、規格の基準を上回る瞬時電圧低下に対しては、不都合が生じることがあります。

本装置は、高調電波電流を抑制する日本工業規格 JISC 61000-3-2 に適合しております。

製品の仕様は販売地域により異なります。お買い求めの地域に合った言語の取扱説明書をご確認ください。

Copyright © 2009-2013 EIZO 株式会社 All rights reserved.

- 1.本書の著作権は EIZO 株式会社に帰属します。本書の一部あるいは全部を EIZO 株式会社からの事前の許 諾を得ることなく転載することは固くお断りします。
- 2.本書の内容について、将来予告なしに変更することがあります。
- 3.本書の内容については、万全を期して作成しましたが、万一誤り、記載もれなどお気づきの点がありましたら、ご連絡ください。
- 4.本機の使用を理由とする損害、逸失利益等の請求につきましては、上記にかかわらず、いかなる責任も 負いかねますので、あらかじめご了承ください。

Apple、Macintosh は Apple Inc. の登録商標です。

VGA は International Business Machines Corporation の登録商標です。

Windows、Windows Vista は米国 Microsoft Corporation の米国およびその他の国における登録商標です。

- VESA は Video Electronics Standards Association の米国およびその他の国における登録商標または商標です。
- EIZO、EIZO ロゴ、FlexScan、ScreenManager は EIZO 株式会社の日本およびその他の国における登録商標です。 その他の各会社名、各製品名は、各社の商標または登録商標です。

## モニターについて

本製品は、文書作成やマルチメディアコンテンツの閲覧など一般的な用途に適しています。 本製品を筐体組み込みなどで使用する場合は当社コンタクトセンターにお問合せください。

本書に記載されている用途以外での使用は保証外となる場合があります。

本書に定められている仕様は、付属の電源コードおよび当社が指定する信号ケーブル使用時にのみ適用いた します。

本製品には、当社オプション品または当社が指定する製品をお使いください。

製品内部の電気部品の動作が安定するのに、30 分程度かかりますので、モニターの調整は電源を入れて 30 分以上経過してからおこなってください。

経年使用による輝度変化を抑え、安定した輝度を保つためには、ブライトネスを下げて使用されることをお すすめします。

同じ画像を長時間表示することによって、表示を変えたときに前の画像が残像として見えることがあります。 長時間同じ画像を表示する場合は、コンピュータのスクリーンセーバーまたはパワーセーブ機能を使用して ください。

本製品を美しく保ち、長くお使いいただくためにも定期的にクリーニングをおこなうことをおすすめします。 (次ページ「クリーニングのしかた」参照)

液晶パネルは、非常に精密度の高い技術で作られていますが、画素欠けや常時点灯する画素が見える場合が ありますので、あらかじめご了承ください。また、有効ドット数の割合は 99.9994% 以上です。

液晶パネルに使用されるバックライトには寿命があります。画面が暗くなったり、ちらついたり、点灯しな くなったときには、販売店または EIZO サポートにお問い合わせください。

パネルを固いものや先の尖ったもの(ペン先、ピンセット)などで押したり、こすったりしないようにして ください。傷がつく恐れがあります。なお、ティッシュペーパーなどで強くこすっても傷が入りますのでご 注意ください。

本製品を冷え切った状態のまま室内に持ち込んだり、急に室温を上げたりすると、製品の表面や内部に露が 生じることがあります(結露)。結露が生じた場合は、結露がなくなるまで製品の電源を入れずにお待ちく ださい。そのまま使用すると故障の原因となることがあります。

#### 注意点

- 溶剤や薬品(シンナーやベンジン、ワックス、アルコール、その他研磨クリーナなど)は、キャビネット やパネル面を痛めるため絶対に使用しないでください。
- ・パネル面とパネルの外枠との間に、液体が入らないように注意してください。

#### 参考

・パネル面のクリーニングには ScreenCleaner(オプション品)をご利用いただくことをおすすめします。

#### パネル面

- ・汚れのふき取りにはコットンなどの柔らかい布や、レンズクリーナー紙のようなものをご使用ください。
- ・落ちにくい汚れは、少量の水をしめらせた布でやさしくふき取ってください。ふき取り後、もう一度乾いた布でふいていただくと、よりきれいな仕上がりとなります。

#### キャビネット

柔らかい布を中性洗剤でわずかにしめらせ、汚れをふき取ってください。

#### モニターを快適にご使用いただくために

- ・ 画面が暗すぎたり、明るすぎたりすると目に悪影響をおよぼすことがあります。状況に応じてモニター画 面の明るさを調整してください。
- ・長時間モニター画面を見続けると目が疲れますので、1時間に10分程度の休憩を取ってください。

## もくじ

| 表紙                                                   | ●すべての操作をロックする18                 |
|------------------------------------------------------|---------------------------------|
| モニターについて                                             | 2‐13 DDC/Cl 通信の有効 / 無効を切り替える19  |
|                                                      | 2 - 14 EIZO ロゴの表示 / 非表示を切り替える19 |
| もくし                                                  | 2‐15 お買い上げ時の設定に戻す [リセット]19      |
| 第1章 特長と概要6                                           | ●カラー調整値をリセットする                  |
| 1‐1 特長6                                              | ● すべての設定内容をリセットする 19            |
| 1‐2 操作ボタンの名称7                                        | 第3章 接続する20                      |
| 1‐3 機能一覧と調整メニュー基本操作方法8                               | 3‐1 2台のコンピュータを接続する20            |
|                                                      | <ul> <li>●入力信号を切り替える</li></ul>  |
| 男 2 草 設定と調整をする10                                     | ●人力信号の切替方法を設定する [人力信号] 20       |
| 2-1 画像の解像度を設定する10                                    | 第4章 こんなときは21                    |
| 表示解像度10<br>解像度の設定方法10                                | 第5章 ご参考に23                      |
| 2-2 ユーティリティディスクについて                                  | 5-1 アール取付方法 23                  |
| ● ディスクの内容と概要11                                       |                                 |
| 2‐3 画面の調整をする12                                       |                                 |
| デジタル信号入力の場合12<br>マナログ信号 1 カの場合 12                    | 5-5 江禄                          |
| 7 7 4 カラー調整をする                                       | D <sup>-</sup> 4 用語集            |
| <ul> <li>●表示モード(FineContrast(ファインコント)</li> </ul>     | 5-5 ノリセットダイミング                  |
| ラスト)モード)を選ぶ                                          | 第6章 アフターサービス31                  |
| <ul> <li></li></ul>                                  |                                 |
| <ul> <li>● カラーを調整 / 設定する</li></ul>                   |                                 |
| 2‐5 モニターの電源を自動的にオフにする<br>[オフタイマー]17                  |                                 |
| 2‐6 調整メニューの表示位置を設定する<br>[メニューポジション]17                |                                 |
| 2‐7 電源ランプの点灯 / 消灯を切り替える<br>[電源ランプ]17                 |                                 |
| 2‐8 モニター情報を表示する<br>[インフォメーション]17                     |                                 |
| 2‐9 表示言語を設定する[言語]18                                  |                                 |
| 2‐10 モニターの自動明るさ調整のオン / オフを<br>切り替える [Auto EcoView]18 |                                 |
| 2 - 11 EcoView Index でモニターの省電力の度合<br>いを表示する18        |                                 |
| <ul> <li>2 - 12 操作ボタンをロックする</li></ul>                |                                 |

## 第1章 特長と概要

このたびは当社カラー液晶モニターをお買い求めいただき、誠にありがとうございます。

| 1-1 特長                                                                           |                               |
|----------------------------------------------------------------------------------|-------------------------------|
| ・17 型画面                                                                          |                               |
| ・解像度 1280 × 1024 対応                                                              |                               |
| ・タッチパネル標準装備                                                                      |                               |
| - 超音波表面弾性波方式を採用                                                                  |                               |
| 耐久性と透過率の高いタッチパネルです。また、タッチ位置のずれが少な<br>く、手袋をはめたままでも操作が可能です。                        |                               |
| ・ステレオスピーカー搭載                                                                     |                               |
| ・省電力機能                                                                           |                               |
| 消費電力を抑えることで、二酸化炭素排出量の削減につながります。                                                  |                               |
| 本機は省電力のためのさまざまな機能を搭載しています。                                                       |                               |
| - Auto EcoView 機能                                                                |                               |
| モニター正面のセンサーが周囲の明るさを検知し、明るさに応じて自動的                                                |                               |
| に画面の明るさを調整します。<br>不必要に高い輝度は、環境にも目にも負荷を与えます。輝度を抑えること<br>により、消費雷力の削減と、日への負担を軽減します。 |                               |
| 2-10 モニターの自動明るさ調整のオン/オフを切り替える [Auto                                              |                               |
| EcoView](P18)参照                                                                  |                               |
| - EcoView Index 機能搭載                                                             |                               |
| モニターの輝度に応じた省電力の度合いと、電力削減量、CO2 削減量を表<br>示します。                                     |                               |
| 省電力の度合いを意識することで、消費電力の削減につながります。                                                  |                               |
| 2-11 EcoView Index でモニターの省電力の度合いを表示する(P18)参照                                     |                               |
| • FineContrast(ファインコントラスト)機能を搭載し、表示画像に適                                          | 参考                            |
| した表示モードを選択可能                                                                     | ・ 本 ( は 人 ダ ノ ト 部 方 を 取 り 外 し |

- 表示モード (FineContrast (ファインコントラスト) モード) を選ぶ (P15) 参照
- ArcSwing2 スタンドにより自由自在にモニター画面の高さ・角度の調 整が可能
- 本機はスタンド部分を取り外して アーム(または他のスタンド)を 取り付けることができます。(「5 -1 アーム取付方法」P23参照)

## 1-2 操作ボタンの名称

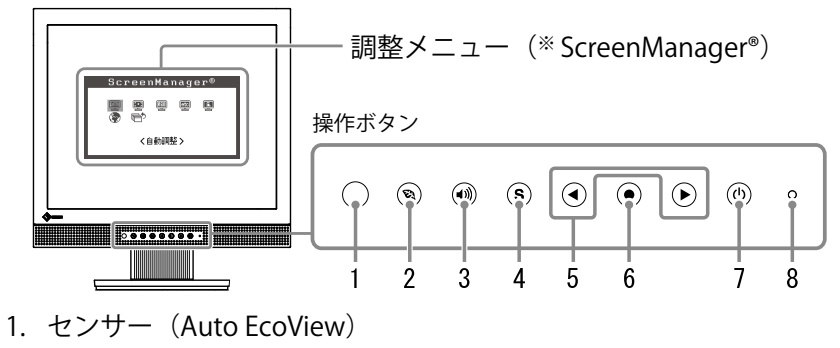

- 2. EcoView ボタン
- 3. 音量調整ボタン
- 4. 入力切替ボタン
- 5. コントロールボタン(左・右)
- 6. エンターボタン
- 7. 電源ボタン
- 8. 電源ランプ

| ランプ状態 | 動作状態   |
|-------|--------|
| 青     | 画面表示   |
| 橙     | 省電力モード |
| 消灯    | 電源オフ   |

\* ScreenManager<sup>®</sup>は当社調整メニューのニックネームです。

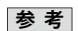

 ・ 画面表示時の電源ランプ(青)を 消すことができます(「電源ラン プの点灯/消灯を切り替える[電 源ランプ]」P17参照)。

## 画面・カラーを調整したいときは

● メインメニュー(操作方法は P9 参照)

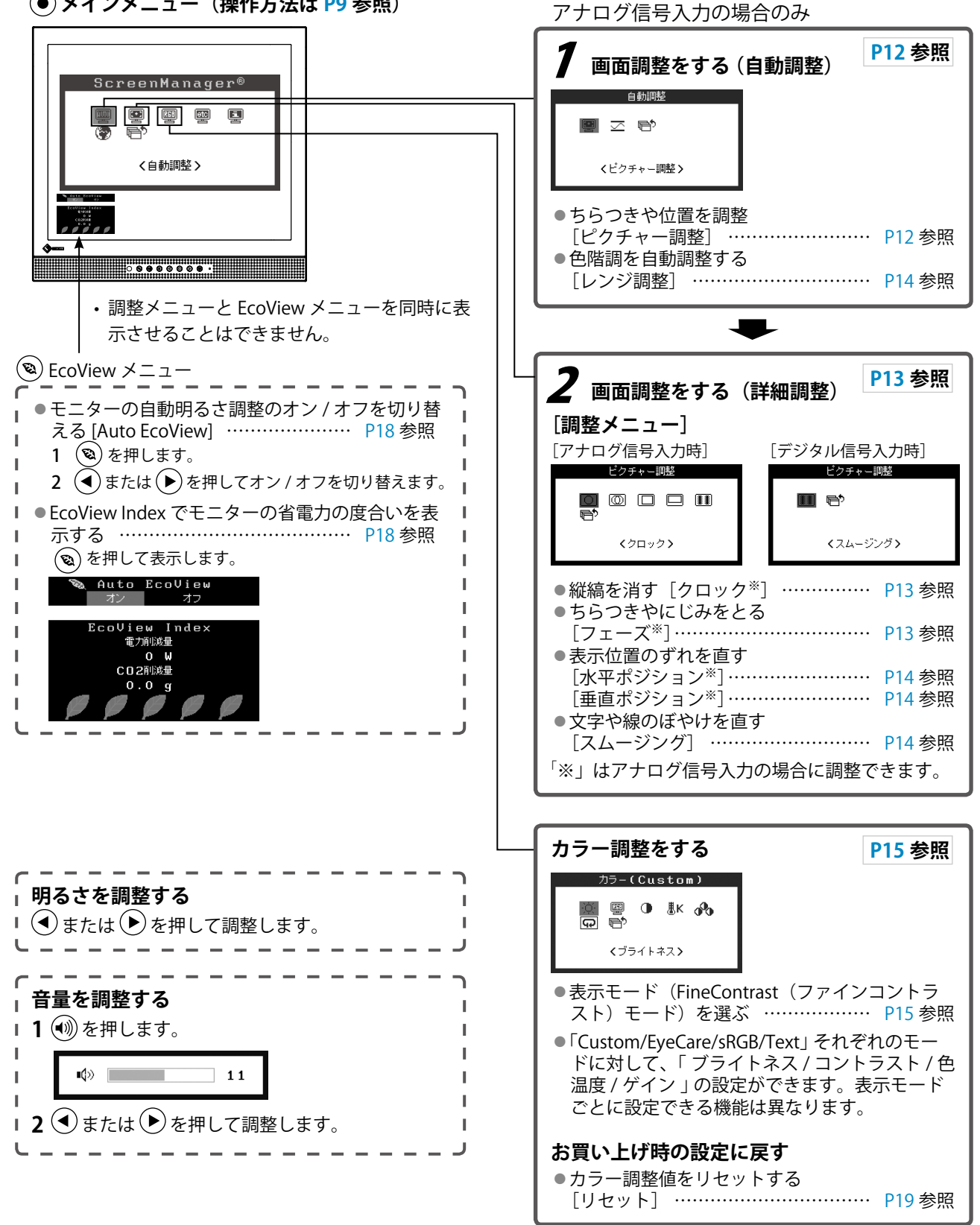

8 第1章 特長と概要

## 便利な設定や調整をしたいときは

● メインメニュー(操作方法は下記参照)

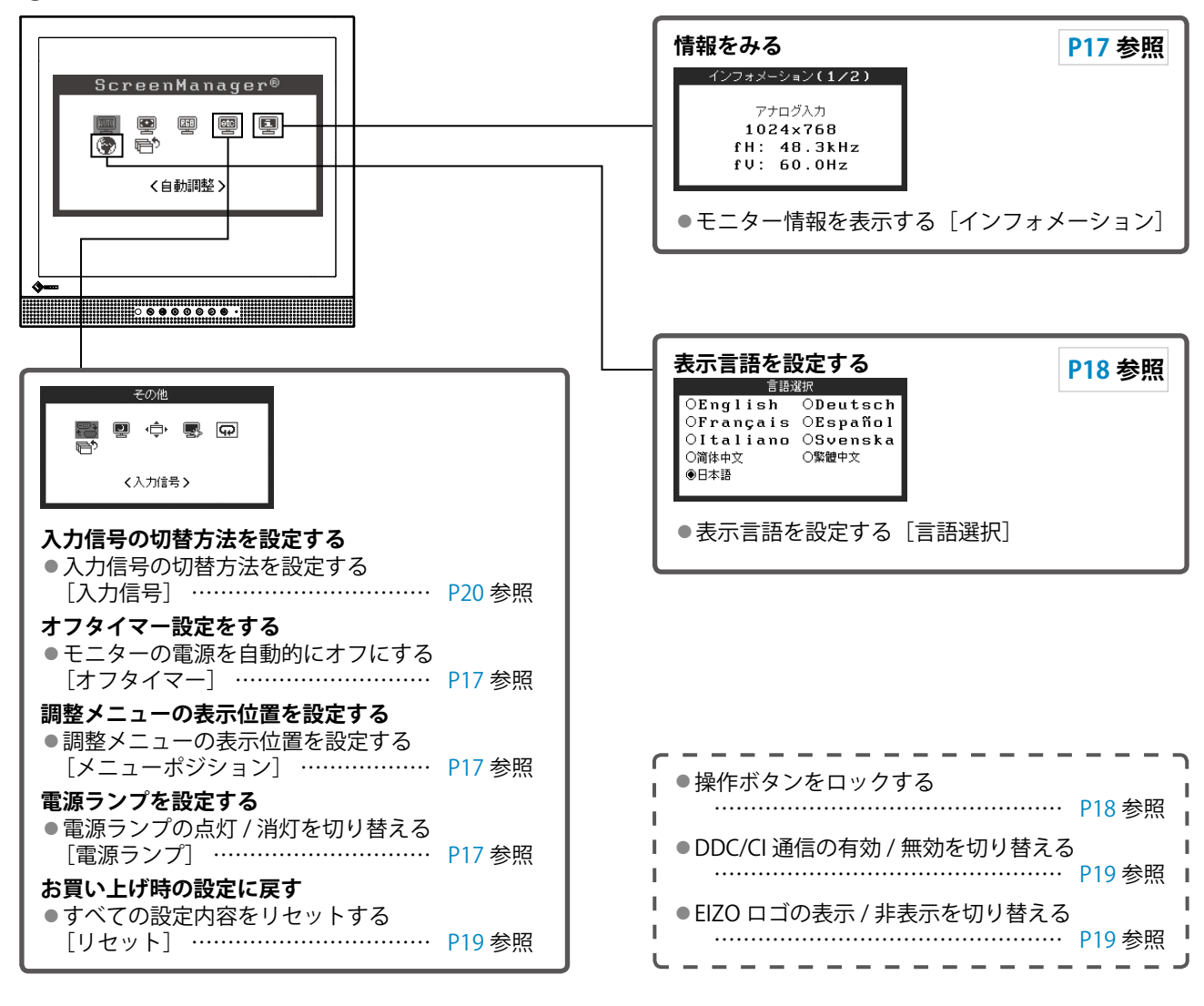

### 調整メニューの基本操作方法

#### [調整メニューの表示と機能の選択]

- (1) 操作ボタンの (●) を押します。メインメニューが表示されます。
- (2) 操作ボタンの ④ または (▶) で機能を選択し、(●) を押します。サブメニューが表示されます。
- (3) 操作ボタンの (◀) または (▶) で機能を選択し、(●) を押します。調整 / 設定メニューが表示されます。
- (4) 操作ボタンの (◀) または (▶) で調整し、(●) を押します。設定が確定します。

#### [調整メニューの終了]

- (1) サブメニューで<リターン>を選択し、 (•) を押します。メインメニューが表示されます。
- (2) メインメニューで<メニューオフ>を選択し、(●)を押します。調整メニューが終了します。

#### 参考

・
 ● ボタンをすばやく続けて2回押しても調整メニューを終了させることができます。

## 第2章 設定と調整をする

## 2-1 画像の解像度を設定する

#### 表示解像度

本機の対応解像度については、セットアップマニュアル「表示解像度について」を参照してください。

#### 解像度の設定方法

モニターをコンピュータに接続したときに適切な解像度で表示されない場合、または解像度を変更したい場 合は、次の手順で解像度を変更します。

#### Windows 7 の場合

- 1. デスクトップ上のアイコンがない場所で、マウスの右ボタンをクリックします。
- 2. 表示されるメニューから「画面の解像度」をクリックします。
- 3.「画面の解像度」ダイアログボックスで、モニターを選択します。
- 4.「解像度」をクリックして変更したい解像度を選択します。
- 5. 選択したら、「OK」ボタンをクリックします。
- 6. 確認のダイアログボックスが表示されるので、「変更を維持する」ボタンをクリックします。

#### Windows Vista の場合

- 1. デスクトップ上のアイコンがない場所で、マウスの右ボタンをクリックします。
- 2. 表示されるメニューから「個人設定」をクリックします。
- 3.「個人設定」ウィンドウで「画面の設定」をクリックします。
- 「画面の設定」ダイアログで「モニタ」タブを選択し、「解像度」の欄から変更したい解像度 を選択します。
- 5. 選択したら、[OK] ボタンをクリックします。
- 6. 確認のダイアログが表示されるので、[はい] ボタンをクリックします。

#### Windows XP の場合

- 1. デスクトップ上のアイコンがない場所で、マウスの右ボタンをクリックします。
- 2. 表示されるメニューから「プロパティ」をクリックします。
- 3.「画面のプロパティ」ダイアログが表示されるので、「設定」タブをクリックし、「ディスプレイ」 の「画面の解像度」で解像度を選択します。
- 4. 選択したら、[OK] ボタンをクリックして、ダイアログを閉じます。

## 2-2 ユーティリティディスクについて

本機には「EIZO LCD ユーティリティディスク」(CD-ROM)が付属しています。ディスクの内容やソフトウェ アの概要は、下記を参照してください。

### ● ディスクの内容と概要

ディスクには、タッチパネルドライバ、取扱説明書が含まれています。各項目の起動方法や参照方法はディ スク内の Readmeja.txt を参照してください。

| 内容                                             | 内容概要 |                    |  |  |
|------------------------------------------------|------|--------------------|--|--|
| Readmeja.txt ファイル                              |      |                    |  |  |
| 画面調整パターン集 アナログ信号入力の画面を手動で調整す<br>る際に役立つパターン集です。 |      |                    |  |  |
| タッチパネルドライバ タッチパネルのドライバです。                      |      | Windows 7/Vista/XP |  |  |
| モニターの取扱説明書(PDF ファイル)                           |      |                    |  |  |
| タッチパネルドライバのインストールガイド(PDF ファイル)                 |      |                    |  |  |

## 2-3 画面の調整をする

#### デジタル信号入力の場合

デジタル信号入力の場合は、本機の設定データに基づいて画面が正しく 表示されますが、文字や線がぼやけている場合は、手順6の「文字や線 のぼやけを直す [スムージング]」にお進みください。 さらに詳細な調整をおこなう場合は「2-4 カラー調整をする(P15)」 以降を参照してください。

#### アナログ信号入力の場合

モニターの画面調整とは、使用するコンピュータに合わせ、画面のちら つきを抑えたり画像の表示位置やサイズを正しく調整するためのもので す。

以下の条件を全て満たした場合にセルフアジャスト機能(自動画面 調整機能)が働きます。

- モニターに初めて信号を入力した場合、または、これまでに表示したことのない解像度や垂直周波数、水平周波数に変更した場合
   垂直解像度が 480 を超える信号を入力している場合
- ・ 亜 単 群 像 侵 か 480 を 超 ん る 信 亏 を 八 力 し く い る 場 合

セルフアジャスト実行後も、画面が正確に表示されていない場合は、快 適に使用していただくために、以下の調整手順に従って画面の調整をし てください。

#### [調整手順]

7 自動調整をします。

- 画面のちらつき・表示位置・サイズを自動調整する [ピクチャー調整]
  - (1) <自動調整>メニューで<ピクチャー調整>を選択し、●を押します。

<自動調整>メニューが表示されます。

(2) ● または ● で<実行>を選択し、● を押します。
 自動調整機能が働き、画面のちらつき・表示位置・サイズが正しく調整されます。

1の手順を実行しても画面が正確に表示されていない場合は 以降の手順に従って調整をおこなってください。正確に表 示された場合は、手順5の「色階調を自動調整する[レン ジ調整]」にお進みください。

## 2 アナログ画面調整用のパターンを準備します。

「EIZO LCD ユーティリティディスク」をコンピュータにセットし、 「画面調整パターン集」を開きます。 注意点

 ・調整はモニターの電源を入れて、 30分以上経過してからおこなっ てください。(内部の電気部品の 動作が安定するのに約30分かか ります。)

#### 注意点

- この機能は画面の表示可能エリア 全体に画像が表示されている場合 に正しく動作します。コマンドプ ロンプトのような画面の一部にし か画像が表示されていない場合 や、壁紙など背景を黒で使用して いる場合には正しく動作しません。
- 一部のグラフィックスボードで正 しく動作しない場合があります。

参考

 「画面調整パターン集」の開き かたおよび内容については、 Readmeja.txtを参照してください。

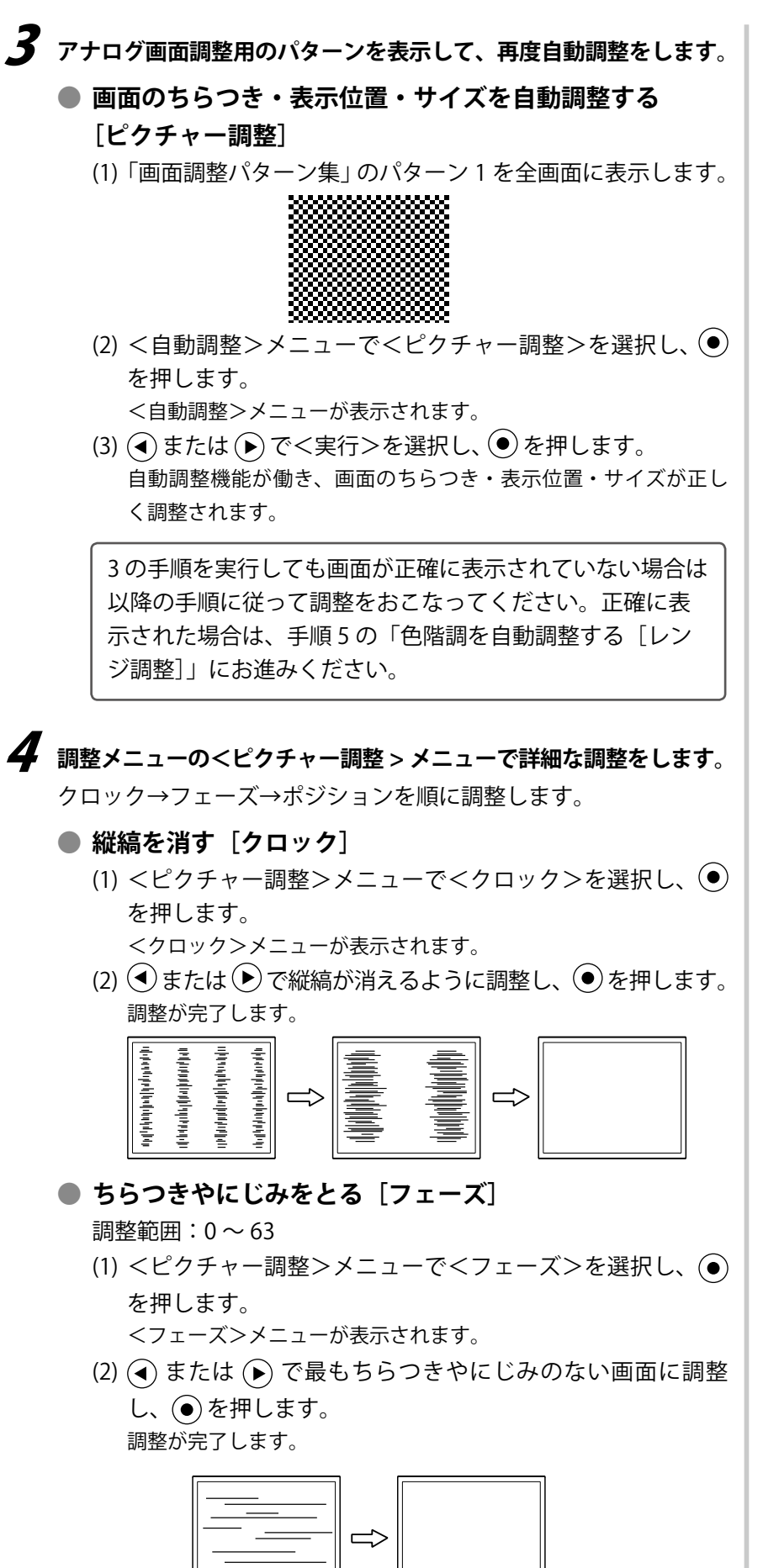

#### 参考

- ・調整が合ったポイントを見逃しや すいので、コントロールボタンは ゆっくり押して調整するようにし てください。
- ・調整後、画面全体ににじみやちらつき、横線が出た場合は次の「ちらつきやにじみをとる[フェーズ]」にすすみ調整をおこなってください。

#### 注意点

- ・お使いのコンピュータやグラ フィックスボードによっては、完 全になくならないものがありま す。
- 参考
   ・調整後、画面に縦縞が現れた場合は、「縦縞を消す[クロック]」に戻り、再度調整をおこなってください。(クロック→フェーズ→ポジション)

## ● 表示位置のずれを直す

[水平ポジション] [垂直ポジション]

- (1) <ピクチャー調整>メニューで<水平ポジション>および
   <垂直ポジション>をそれぞれ選択し、●を押します。
   <水平ポジション>または<垂直ポジション>メニューが表示されます。
- (2) 画像の位置が合うように ④ または ▶ で調整し、● を押 します。

調整が完了します。

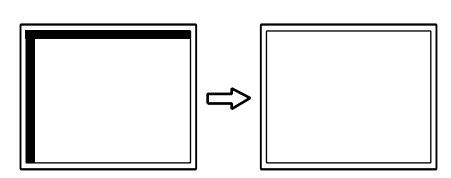

5 色階調を調整します。

● 色階調を自動調整する [レンジ調整]

信号の出力レベルを調整し、すべての色階調(0~255)を表示できるように調整できます。

(1)「画面調整パターン集」のパターン2を全画面に表示します。

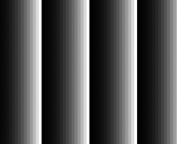

- (2) <自動調整>メニューで<レンジ調整>を選択し、● を押 します。
- (3) または で<実行>を選択し、● を押します。
   出カレンジが自動的に調整されます。
- (4) パターン 2 を閉じます。

## 6 文字や線のぼやけを直します。

## ● 文字や線のぼやけを直す [スムージング]

推奨解像度以外の解像度で表示した場合、表示された画像の文 字や線がぼやけて見える場合があります。 調整範囲:1~5

- (1) <ピクチャー調整>メニューで<スムージング>を選択し、
   を押します。
   <スムージング>メニューが表示されます。
- (2) ( または ) で調整し、 ( を押します。 設定が完了します。

#### 参考 ・液晶モニターは画素数および画素

位置が固定であるため、画像の正 しい表示位置は1箇所です。ポジ ション調整とは画像を正しい位置 に移動するための調整です。

## 2-4 カラー調整をする

表示モード(FineContrast(ファインコントラスト)モード)
 を選ぶ

モニターの明るさなどを表示画像に適した表示モードに切り替えることができます。

FineContrast(ファインコントラスト)モードの種類

| モード     | 目的                                  |
|---------|-------------------------------------|
| Custom  | お好みの設定にすることができます。                   |
| EyeCare | 他のモードに比べて、画面の明るさを低く設定することが<br>できます。 |
| sRGB    | sRGB 対応の周辺機器と色を合わせる場合に適しています。       |
| Text    | 文書作成や表計算などの文字表示に適しています。             |

(1) 調整メニューの<カラー>メニューを選択し、 ●を押します。

- (2) <カラー>メニューで<カラーモード>を選択し、
   を押します。
   <カラーモード>メニューが表示されます。
- (3) または でモードを選択し、● を押します。 設定が完了します。

#### ● 詳細な調整をする

FineContrast(ファインコントラスト)のモードごとに独立したカラー 調整の設定、保存ができます。

#### ● 各モードの調整項目

FineContrast(ファインコントラスト)モードの種類により、調整できる機能が異なります。

○:調整可 一:調整不可

| アイコン 機能タ                                                                                                    |              | ファインコントラストモード |            |      |      |
|----------------------------------------------------------------------------------------------------|--------------|---------------|------------|------|------|
|                                                                                                    | 1733 812 123 | Custom        | EyeCare    | sRGB | Text |
| ò.                                                                                                    | ブライトネス       | 0             | 0          | 0    | 0    |
| •                                                                                                    | コントラスト       | 0             |            |      | 0    |
| ₿ĸ                                                                                                    | 色温度          | $\bigcirc$    | $\bigcirc$ | —    | 0    |
| a de la comercia de la comercia de l | ゲイン          | 0             | 0          | —    | —    |
| Ð                                                                                                    | リセット         | 0             | 0          | 0    | 0    |

| メニュー   | 内容                                                                                                    | 調整範囲                                                                       |  |  |
|--------|----------------------------------------------------------------------------------------------------|----------------------------------------------------------------------------|--|--|
| ブライトネス | 画面全体の明るさを好みの                                                                                              | 0~100%                                                                     |  |  |
| ÷Ò:    | 状態に調整します。<br>                                                                                             |                                                                            |  |  |
|        | <ul> <li>参考</li> <li>・調整メニューが表示されていない状態から ◆ または ◆ を<br/>押しても、明るさの調整ができます。調整後は ● を押して<br/>ください。</li> </ul> |                                                                            |  |  |
| コントラスト | 画像のコントラストを調整                                                                                              | 0~100%                                                                     |  |  |
| •      | します。                                                                                                    |                                                                            |  |  |
| 色温度    | 色温度を選択します。                                                                                                | オフ、5000K、6500K、9300K                                                       |  |  |
| ₿ĸ     | <b>参考</b> ・調整値を「オフ」に設定すると、パネル本来の色になります。  ・「K」表示は調整値の目安としてご利用ください。                                         |                                                                            |  |  |
| ゲイン    | 赤、緑、青をそれぞれ調整 0~100%                                                                                       |                                                                            |  |  |
| 660    | し、好みの色調にします。                                                                                              | 赤、緑、青のそれぞれの明度を調整<br>することにより、任意の色調を作り<br>ます。背景が白またはグレーの画像<br>を表示して調整してください。 |  |  |
|        | 参考<br>・「%」表示は調整値の目安としてご利用ください。<br>・ ゲイン設定時、色温度は「オフ」になります。                                                 |                                                                            |  |  |
| リセット   | 選択しているファインコントラストモードのカラー調整状態を                                                                              |                                                                            |  |  |
| Ð      | すべく初期状態に戻します。<br>                                                                                         |                                                                            |  |  |

#### ● カラーを調整 / 設定する

- (1) 調整メニューの<カラー>メニューを選択し、 ●を押します。
- (2) <カラー>メニューで調整したい機能を選択し、 を押します。 選択した機能メニューが表示されます。
- (3) または で調整し、● を押します。
   設定が完了します。

#### 注意点

- ・調整はモニターの電源を入れて、 30分以上経過してからおこなっ てください。
- アナログ信号のカラー調整をおこ なうときは、最初にレンジ調整を おこなってください。(「色階調を 自動調整する」P14 参照)
- モニターにはそれぞれ個体差があるため、複数台を並べると同じ画像でも異なる色に見える場合があります。複数台の色を合わせるときは、視覚的に判断しながら微調整してください。

## 2-5 モニターの電源を自動的にオフにする [オフタイマー]

モニターの省電力モードが一定時間続いた時に、モニターの電源を自動 的にオフにする / しないの切り替えができます。

- 設定範囲:無効、有効(0、1、2、3、5、10、15、20、25、30、 45min、1 ~ 5h)
- (1) 調整メニューの<その他>メニューを選択し、 ●を押します。
- (2) <その他>メニューで<オフタイマー>を選択し、(●)を押します。 <オフタイマー>メニューが表示されます。
- (3) または で「有効」または「無効」を選択します。
   「有効」を選択した場合は、 または でモニターの電源をオフにする
   時間を選択します。
- (4) を押します。設定が完了します。

## 2-6 調整メニューの表示位置を設定する [メニューポジション]

調整メニューの表示位置を移動できます。

- (1) 調整メニューの<その他>メニューを選択し、 ●を押します。
- (2) <その他>メニューで<メニューポジション>を選択し、● を押します。
   <メニューポジション>メニューが表示されます。
- (3) または で位置を移動し、● を押します。 設定が完了します。

## 2 - 7 電源ランプの点灯 / 消灯を切り替える [電源ランプ]

画面表示時の電源ランプ(青)の点灯 / 消灯の切り替えができます。

- (1) 調整メニューの<その他>メニューを選択し、 ●を押します。
- (2) <その他>メニューで<電源ランプ>を選択し、 ●を押します。 <電源ランプ>メニューが表示されます。
- (3) または で「有効」または「無効」を選択し、● を押します。
   設定が完了します。

### 2-8 モニター情報を表示する 「インフォメーション」

- 入力信号、解像度、機種名などを表示します。
   インフォメーション 1/3 入力信号、解像度、水平・垂直周波数
   インフォメーション 2/3 DDC/CI 有効 / 無効
   インフォメーション 3/3 機種名、製造番号、使用時間
- (1) 調整メニューの<インフォメーション>メニューを選択し、● を 押します。
   <インフォメーション>メニューが表示されます。
- (2) 続けて (●)を押して、設定状況などを確認します。

参考

・工場検査などのため、購入時に使 用時間が「0」ではない場合があ ります。

## 2-9 表示言語を設定する [言語]

調整メニューやメッセージの表示言語が選択できます。

#### 選択できる言語

英語 / ドイツ語 / フランス語 / スペイン語 / イタリア語 / スウェーデン 語 / 中国語(簡体)/ 中国語(繁体)/ 日本語

- (1) 調整メニューの<言語選択>メニューを選択し、●を押します。
   <言語選択>メニューが表示されます。
- (2) (④または()) で言語を選択し、()) を押します。 設定が完了します。

## 2 - 10 モニターの自動明るさ調整のオン / オ フを切り替える [Auto EcoView]

Auto EcoView(オートエコビュー)をオンにするとモニター正面のセンサーが周囲の明るさを検知し、明るさに応じて自動的に画面の明るさを調整します。

- (1) を押します。
   < Auto EcoView >メニューが表示されます。
- (2) または で「オン」または「オフ」を選択し、● を押します。
   設定が完了します。

## 2 - 11 EcoView Index でモニターの省電力の 度合いを表示する

モニターの輝度に応じた省電力の度合いと、電力削減量、CO2 削減量 を表示します。

(1) 🕲 を押します。

EcoView Index が表示されます。

インジケータが右方向に点灯するにつれ、省電力の度合いが高くなります。

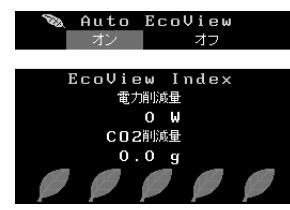

## 2-12 操作ボタンをロックする

調整 / 設定した状態を変更できないようにします。

#### ● 調整メニューでの調整 / 設定をロックする

- (1) (1) (1) を押して、モニターの電源を切ります。
- (2) (2) を押しながら、(1) を押してモニターの電源を入れます。
   手順(1)、(2) を繰り返すとロック / ロック解除が切り替わります。

#### すべての操作をロックする

画面表示中に (2)を押しながら (1)を5秒間押します。
 この操作を繰り返すとロック/ロック解除が切り替わります。

#### 参考

Auto EcoView 機能を使用する場合はセンサーをふさがないように注意してください。

#### 参考

電力削減量:ブライトネスの調整値 に応じた、バックライト消費電力の 低減量です。

CO2 削減量:電力削減量から換算 した、モニターを1時間使用した場 合に削減できる CO2 排出量の目安 です。

\*\*数値は「特定排出者の事業活動に 伴う温室効果ガスの排出量の算定 に関する省令(平成18年経済産 業省・環境省令第3号)に定める デフォルト値(0.000555t-CO2/ kWh)」を元に算出しており、国、 年度などによって変わる可能性が あります。

## 2 - 13 DDC/CI 通信の有効 / 無効を切り替える

DDC/CI 通信の有効 / 無効を切り替えます。

- (1) 🔘を押して、モニターの電源を切ります。
- (2) (1) を押しながら、(1) を押してモニターの電源を入れます。
   手順(1)、(2) を繰り返すと有効/無効が切り替わります。

## 2 - 14 EIZO ロゴの表示 / 非表示を切り替える

本機の電源を入れた時に、EIZO ロゴが表示されます。このロゴの表示 / 非表示の切り替えができます。

- (1) (1) (1)を押して、モニターの電源を切ります。
- (2) を押しながら、 (2) を押してモニターの電源を入れます。 手順(1)、(2) を繰り返すと表示 / 非表示が切り替わります。

## 2-15 お買い上げ時の設定に戻す[リセット]

リセットには、カラー調整のみを工場出荷状態に戻すリセットと、すべての設定内容を工場出荷状態に戻すリセットの2種類があります。

#### ● カラー調整値をリセットする

現在選択している FineContrast (ファインコントラスト) モードのカラー 調整値のみを初期状態(工場出荷状態)に戻します。

- (1) 調整メニューの<カラー>メニューを選択し、 (•)を押します。
- (2) <カラー>メニューで<リセット>を選択し、 ()を押します。
- (3) (3) (3) (3) (3) (5) 
   (5) (7) 
   (7) 
   (7) 
   (8) 
   (9) 
   (9) 
   (9) 
   (10) 
   (10) 
   (10) 
   (10) 
   (10) 
   (10) 
   (10) 
   (10) 
   (10) 
   (10) 
   (10) 
   (10) 
   (10) 
   (10) 
   (10) 
   (10) 
   (10) 
   (10) 
   (10) 
   (10) 
   (10) 
   (10) 
   (10) 
   (10) 
   (10) 
   (10) 
   (10) 
   (10) 
   (10) 
   (10) 
   (10) 
   (10) 
   (10) 
   (10) 
   (10) 
   (10) 
   (10) 
   (10) 
   (10) 
   (10) 
   (10) 
   (10) 
   (10) 
   (10) 
   (10) 
   (10) 
   (10) 
   (10) 
   (10) 
   (10) 
   (10) 
   (10) 
   (10) 
   (10) 
   (10) 
   (10) 
   (10) 
   (10) 
   (10) 
   (10) 
   (10) 
   (10) 
   (10) 
   (10) 
   (10) 
   (10) 
   (10) 
   (10) 
   (10) 
   (10) 
   (10) 
   (10) 
   (10) 
   (10) 
   (10) 
   (10) 
   (10) 
   (10) 
   (10) 
   (10) 
   (10) 
   (10) 
   (10) 
   (10) 
   (10) 
   (10) 
   (10) 
   (10) 
   (10) 
   (10) 
   (10) 
   (10) 
   (10) 
   (10) 
   (10) 
   (10) 
   (10) 
   (10) 
   (10) 
   (10) 
   (10) 
   (10) 
   (10) 
   <li

#### ● すべての設定内容をリセットする

すべての設定内容を初期状態(工場出荷状態)に戻します。

- (1) 調整メニューの<その他>メニューを選択し、 (•) を押します。
- (2) <その他>メニューで<リセット>を選択し、④を押します。
- (3) または で「リセット」を選択し、● を押します。
   すべての設定内容が初期状態になります。

#### 参考

DDC/CIの有効/無効の状態は、
 <インフォメーション>で確認することができます。

#### 注意点

 リセット実行後は、リセット前の 状態に戻すことはできません。

#### 参考

・初期設定値は、「主な初期設定(工 場出荷設定)値」(P26)を参照し てください。

## 第3章 接続する

## 3-1 2台のコンピュータを接続する

本機は、背面の DVI-D、D-Sub15 ピン(ミニ) コネクタに 2 台のコンピュー タを接続し、切り替えて表示することができます。

#### 接続例

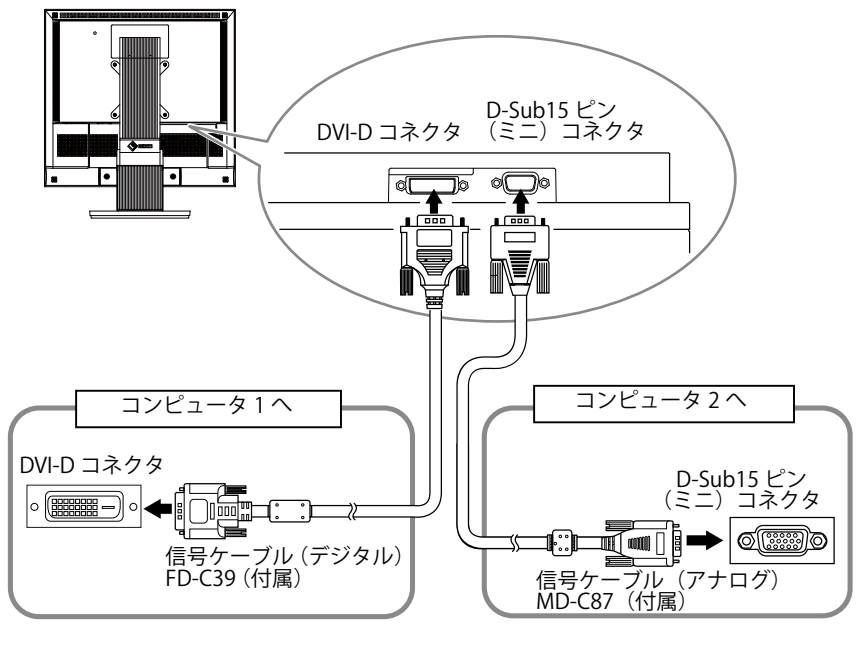

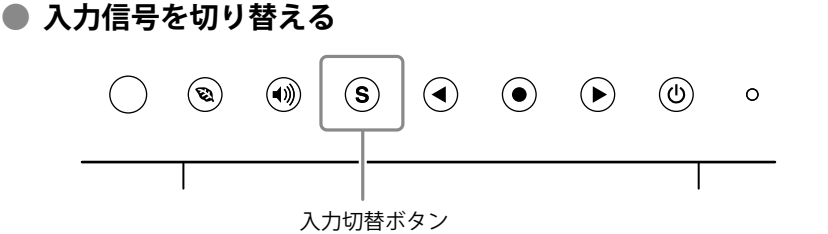

⑤を押して入力信号を切り替えます。押すたびに信号が切り替わります。なお、信号を切り替えた時には、現在表示されている信号の種類(アナログまたはデジタル)が画面右上に3秒間表示されます。

#### ● 入力信号の切替方法を設定する [入力信号]

| 設定    | 機能                                                           |
|-------|--------------------------------------------------------------|
| オート   | コンピュータの電源が切れたり、省電力モードに入る<br>と自動的に他の信号を表示します。                 |
| マニュアル | 表示中のコンピュータの信号のみを検知します。操作<br>ボタンの ⑤ で表示させたい入力信号を選択してくださ<br>い。 |

#### [設定方法]

- (1) 調整メニューの<その他>メニューを選択し、 ●を押します。
- (2) <その他>メニューで<入力信号>を選択し、●を押します。
   <入力信号>メニューが表示されます。
- (3) または で「オート」または「マニュアル」を選択し、● を 押します。
   設定が完了します。

#### 注意点

- タッチパネルモニターは、1台の コンピュータでの使用を前提とし ています。2台のコンピュータと 接続する場合は、USBケーブル (MD-C93)をタッチ操作するコン ピュータ(1台のみ)に接続して ください。
- Dual Link ケーブルは使用しない でください。

参考

 「オート」が選択されている場合 は、全てのコンピュータが省電力 モードに入っている場合のみモニ ターの省電力機能が動作します。

## 第4章 こんなときは

症状に対する処置をおこなっても解消されない場合は、販売店または EIZO サポートにご相談ください。

- ・ 画面が表示されない場合 → 項目 1、2 を参照してください。
- ・画面に関する症状→項目3~11を参照してください。
- ・その他の症状 → 項目 12~13 を参照してください。
- ・タッチパネルに関する症状 → 項目 14~15 を参照してください。

| 症状                                                                                        | 原因と対処方法                                                                                                    |
|-------------------------------------------------------------------------------------------|----------------------------------------------------------------------------------------------------|
| <ol> <li>画面が表示されない</li> <li>・電源ランプが点灯しない</li> </ol>                                       | <ul> <li>・電源コードは正しく差し込まれていますか。</li> <li>・ ③を押してみてください。</li> </ul>                                                                                                    |
| <ul> <li>・電源ランプが点灯:青色</li> </ul>                                                          | <ul> <li>・ &lt;ブライトネス&gt;、&lt;コントラスト&gt;、&lt;ゲイン&gt;の各<br/>調整値を上げてみてください(P16 参照)。</li> </ul>                                                                                                    |
| <ul> <li>電源ランプが点灯:橙色</li> </ul>                                                           | <ul> <li>・(S)で入力信号を切り替えてみてください。</li> <li>・マウス、キーボードを操作してみてください。</li> <li>・パネル面にタッチしてみてください。</li> <li>・コンピュータの電源を入れてみてください。</li> </ul>                                                                                                    |
| 2. 以下のようなメッセージが表示される                                                                      | この表示はモニターが正常に機能していても、信号が正し<br>く入力されないときに表示されます。                                                                                                    |
| <ul> <li>信号が入力されていない場合の表示です。</li> <li>入力18号チェック         <ul> <li>アナログ</li></ul></li></ul> | <ul> <li>コンピュータによっては電源オン時に信号がすぐに出力<br/>されないため、左のような画面が表示されることがあり<br/>ます。</li> <li>コンピュータの電源は入っていますか。</li> <li>信号ケーブルは正しく接続されていますか。</li> <li>(⑤)で入力信号を切り替えてみてください。</li> <li>グラフィックスボードのユーティリティなどで、適切な<br/>表示モードに変更してください。詳しくはグラフィック<br/>スボードの取り留またない。詳しくはグラフィック</li> </ul> |
| 例:<br>デジタル<br>f D: 94.6MHz<br>f H: 68.7kHz<br>f V: 85.0Hz                                 | スボードの取扱説明書を参照してください。<br>fD:ドットクロック<br>(デジタル信号入力時のみ表示されます)<br>fH:水平周波数<br>fV:垂直周波数                                                                                                    |
| 3. 画像がずれている                                                                               | <ul> <li>&lt;水平ポジション&gt;、&lt;垂直ポジション&gt;調整で画像の<br/>位置を合わせてください。</li> <li>ご使用のグラフィックスボードのユーティリティなどに<br/>画像の位置を変える機能があれば、その機能を使用して<br/>調整してください。</li> </ul>                                                                                                    |
| 4. 画面に縦線が出ている / 画面の一部がちらついている<br>(************************************                    | ・ <クロック>で調整してみてください(P13 参照)。                                                                                                    |
| 5. 画面全体がちらつく、にじむように見える                                                                    | ・ <フェーズ>で調整してみてください(P13 参照)。                                                                                                    |
| 6. 又字かほやけて見える                                                                             | ・ < 人ムージンク>で調整してみてください(P14 参照)。                                                                                                    |

| 症状                                     | 原因と対処方法                                                                                                    |
|----------------------------------------|----------------------------------------------------------------------------------------------------|
| 7. 画面が明るすぎる / 暗すぎる                     | <ul> <li>&lt;ブライトネス&gt;、&lt;コントラスト&gt;を調整してください(LCD モニターのバックライトには、寿命があります。<br/>画面が暗くなったり、ちらついたりするようになったら、<br/>EIZO サポートにご相談ください)。</li> <li>Auto EcoView をオンにしてみてください(P18 参照)。<br/>周囲の明るさに応じて自動的に画面の明るさを調整します。</li> </ul> |
| 8. 残像が現れる                              | <ul> <li>この現象は液晶パネルの特性であり、固定画面で長時間<br/>使用することを極力避けることをおすすめします。</li> <li>長時間同じ画像を表示する場合は、コンピュータのスク<br/>リーンセーバーまたはパワーセーブ機能を使用してくだ<br/>さい。</li> </ul>                                                                       |
| 9. 画面に緑、赤、青、白のドットが残るまたは点灯しな<br>いドットが残る | <ul> <li>これらのドットが残るのは液晶パネルの特性であり、故障ではありません。</li> </ul>                                                                                                    |
| 10. 画像が縦長に表示される                        | <ul> <li>モニターとコンピュータを接続するケーブルの種類が正しいか確認してみてください。(セットアップマニュアルの「接続する」(P5)を参照して、正しく接続しなおしてください。)</li> </ul>                                                                                                    |
| 11. 調整メニューが表示できない                      | <ul> <li>操作ボタンのロックが機能していないか確認してみてく<br/>ださい(P18参照)</li> </ul>                                                                                                    |
| 12. 自動調整機能が正しく動作しない                    | <ul> <li>自動調整機能はデジタル信号入力時には動作しません。</li> <li>この機能は画面の表示可能エリア全体に画像が表示されている場合に正しく動作します。</li> <li>コマンドプロンプトのような画面の一部にしか画像が表示されていない場合や、壁紙など背景を黒で使用している場合には正しく動作しません。一部のグラフィックスボードで正しく動作しない場合があります。</li> </ul>                 |
| 13. 音声が出ない                             | <ul> <li>・ 音量が「0」になっていませんか。</li> <li>・ コンピュータおよび音声を再生しているソフトウェアの<br/>設定を確認してください。</li> </ul>                                                                                                    |

#### タッチパネルに関する症状

| 症状                       | 原因と対処方法                                                                                                    |
|--------------------------|----------------------------------------------------------------------------------------------------|
| 14. カーソル位置がずれる / カーソルが飛ぶ | <ul> <li>モニターの電源を入れなおしてみてください。それでも<br/>症状が改善されない場合は、キャリブレーションをおこ<br/>なってください。</li> <li>一本の指でタッチするようにしてください。</li> </ul>                                                          |
| 15. スピーカーからタッチ音が鳴らない     | <ul> <li>コンピュータのハードウェア構成によっては、コン<br/>ピュータの音声出力端子からタッチ音を出力しない場合<br/>があります。</li> <li>Windows 7 で使用する場合は、コンピュータの音声出力<br/>端子からのみ音が出力されます。タッチ音を鳴らす場合<br/>はスピーカーを接続してください。</li> </ul> |

## 第5章 ご参考に

## 5-1 アーム取付方法

本機はスタンド部分を取り外すことによって、アーム(または他のスタンド)に取り付けることが可能になります。

#### [取付方法]

- 7 液晶パネル面が傷つかないよう、安定した場所に柔らかい布などを敷いた上に、パネル面を下に向けて置きます。
- **2** スタンド部分を取り外します。(別途ドライバーを準備ください。) ドライバーを使って、本体部分とスタンドを固定しているネジ4 箇所を取り外します。
- **3** モニターをアームまたはスタンドに取り付けます。 アームまたはスタンドの取扱説明書で指定のネジを使って取り付けます。

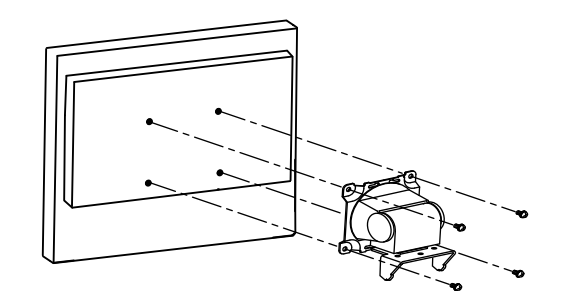

#### 注意点

- 取り付けの際は、アームまたはス タンドの取扱説明書の指示に従っ てください。
- ・他社製のアームまたはスタンドを 使用する場合は、以下の点をアームまたはスタンドメーカーにご確 認の上、VESA 規格準拠のものを お選びください。取付には本機に 付属しているネジ(M4 × 12)を ご使用ください。
  - 取付部のネジ穴間隔: 100mm × 100mm
  - プレート部の厚み:2.6mm
  - 許容質量:モニター本体の質量 (スタンドなし)とケーブルなど の装着物の総質量に耐えられる こと
- アームまたはスタンドを使用する 場合は、以下の範囲(チルト角) で使用してください。
  - 上 60°下 45°(横表示時)
- ケーブル類は、アームまたはスタンドを取り付けた後に接続してください。

## 5-2 省電力モードについて

#### ■アナログ信号入力の場合

本機は「VESA DPMS」に準拠しています。

#### [省電力の流れ]

| コンピュータの状態 |                      | モニターの状態    | 電源ランプ |
|-----------|----------------------|------------|-------|
| オン        |                      | オペレーションモード | 青     |
| 省電力モード    | スタンバイ<br>サスペンド<br>オフ | 省電力モード     | 橙     |

#### ■ デジタル信号入力の場合

本機は「DVI DMPM」に準拠しています。

#### [省電力の流れ]

コンピュータの設定に連動し5秒後に省電力モードに入ります。

| コンピュータの状態 | モニターの状態    | 電源ランプ |
|-----------|------------|-------|
| オン        | オペレーションモード | 青     |
| 省電力モード    | 省電力モード     | 橙     |

#### [復帰方法]

パネル面にタッチするか、キーボードまたはマウスを操作します。

注意点

- ・電源プラグを抜くことで、確実に モニター本体への電源供給は停止 します。
- ステレオミニジャックケーブルが 接続されている場合も消費電力は 変化します。

#### 注意点

- コンピュータのハードウェア構成 によっては、画面のタッチではス タンバイからの復帰ができない場 合があります。
- マウスまたはキーボードを操作 しても復帰しない場合は、コン ピュータの電源ボタンを押してみ てください。

## 5-3 仕様

| 液晶パネル      |            | 43cm(17.0)型カラー TFT、アンチグレア、ハードコーティング<br>視野角:左右 160°、上下 160° CR ≧ 10                                                                                                    |  |  |  |  |
|------------|------------|----------------------------------------------------------------------------------------------------|--|--|--|--|
| ドットピッチ     |            | 0.264mm                                                                                                    |  |  |  |  |
| 水平走査周波数    |            | アナログ信号入力時:24.8 ~ 80kHz<br>デジタル信号入力時:31 ~ 64kHz                                                                                                    |  |  |  |  |
| 垂直走查周      | 司波数        | アナログ信号入力時:50 ~ 75Hz(ノンインターレース)<br>デジタル信号入力時:59 ~ 61Hz(VGA TEXT 時 69 ~ 71Hz)(ノンインターレース)                                                                                 |  |  |  |  |
| 解像度        |            | 1280 ドット× 1024 ライン                                                                                                    |  |  |  |  |
| ドットクロ      | コック(最大)    | アナログ信号入力時:135MHz<br>デジタル信号入力時:108MHz                                                                                                    |  |  |  |  |
| 最大表示的      | <u>五</u>   | 約 1677 万色                                                                                                    |  |  |  |  |
| 表示サイン      | ズ(水平×垂直)   | 337.9mm × 270.3mm                                                                                                    |  |  |  |  |
| タッチパ<br>ネル | 対応 OS      | Microsoft Windows 7 (32 ビット版 /64 ビット版 )<br>Microsoft Windows Vista Service Pack 2 (32 ビット版 )<br>Microsoft Windows XP Service Pack 3 (32 ビット版 )<br>(Mac OS には対応していません。) |  |  |  |  |
|            | 通信手段       | USB 転送                                                                                                    |  |  |  |  |
|            | 検出方式       | 超音波表面弹性波方式                                                                                                    |  |  |  |  |
| 電源         |            | AC100V ± 10%、50/60Hz、0.6A                                                                                                    |  |  |  |  |
| 消費電力       | 画面表示時      | 34W(USB 機器接続時、スピーカー動作時)<br>31W(USB 機器非接続時、スピーカー非動作時)                                                                                                    |  |  |  |  |
|            | 省電力モード     | <ul> <li>2.6W 以下</li> <li>(D-Sub1 系統入力時、USB 機器接続時、ステレオミニジャックケーブル非接続時)</li> <li>0.7W 以下</li> <li>(D-Sub1 系統入力時、USB 非機器接続時、ステレオミニジャックケーブル非接続時)</li> </ul>                |  |  |  |  |
|            | 電源ボタンオフ時   | 0.6W 以下                                                                                                    |  |  |  |  |
| 信号入力:      | コネクタ       |                                                                                                    |  |  |  |  |
| アナログ       | 言号 入力同期信号  |                                                                                                    |  |  |  |  |
| アナログ(      | 言号 入力映像信号  | アナログ、正極性(0.7Vp-p/75 Ω)                                                                                                    |  |  |  |  |
| デジタルイ      | 言号伝送方式     | TMDS (Single Link)                                                                                                    |  |  |  |  |
| ビデオ信号      | 弓メモリー      | アナログ信号 26種(プリセット 15種)                                                                                                    |  |  |  |  |
| 音声出力       |            | スピーカー出力:0.5W + 0.5W(8 Ω、THD ≦ 10%)                                                                                                    |  |  |  |  |
| ライン入力      |            | 入力インピーダンス:39k Ω(typ)<br>入力レベル:2.0Vrms(最大)                                                                                                    |  |  |  |  |
| プラグ&プレイ機能  |            | VESA DDC 2B/EDID structure 1.3                                                                                                    |  |  |  |  |
| 寸法 本体      |            | 380mm(幅)× 280 ~ 415mm(高さ)×200 ~ 335mm(奥行き)                                                                                                    |  |  |  |  |
|            | 本体(スタンドなし) | 380mm(幅)× 353mm(高さ)× 58mm(奥行き)                                                                                                    |  |  |  |  |
| 質量         | 本体         | 約 7.0kg                                                                                                    |  |  |  |  |
|            | 本体(スタンドなし) | 約 5.2kg                                                                                                    |  |  |  |  |
| 可動範囲       |            | チルト角度:上 60°下 -5°<br>昇降:104mm                                                                                                    |  |  |  |  |

| 環境条件 | 温度 | 動作温度範囲:0℃~ 35℃<br>輸送保存温度範囲:-20℃~ 60℃                           |
|------|----|----------------------------------------------------------------|
|      | 湿度 | 動作湿度範囲:20% ~ 80% R.H.(非結露状態)<br>輸送保存湿度範囲:10% ~ 80% R.H.(非結露状態) |
|      | 気圧 | 動作気圧範囲:700hPa ~ 1060hPa<br>輸送および保存気圧範囲:200hPa ~ 1060hPa        |

#### 主な初期設定(工場出荷設定)値

| Auto EcoView  | オン     |
|---------------|--------|
| スムージング        | 3      |
| ファインコントラストモード | Custom |
| 入力信号          | オート    |
| オフタイマー        | 無効     |
| 言語選択          | 日本語    |

外観寸法

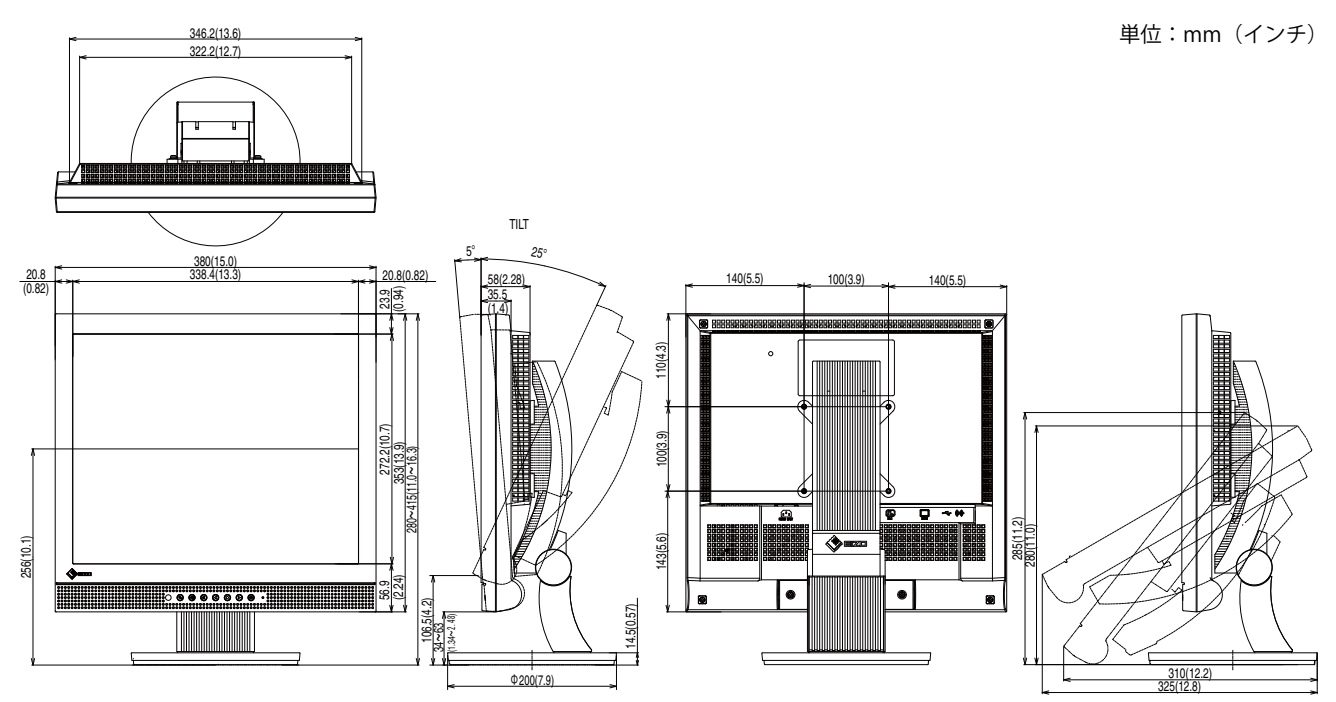

#### 入力信号接続

• DVI-D コネクタ

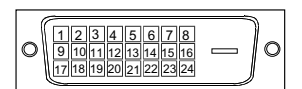

| ピン No. | 入力信号                | ピン No. | 入力信号                                        | ピン No. | 入力信号                |
|--------|---------------------|--------|---------------------------------------------|--------|---------------------|
| 1      | TMDS Data 2-        | 9      | TMDS Data1-                                 | 17     | TMDS Data 0-        |
| 2      | TMDS Data 2+        | 10     | TMDS Data1+                                 | 18     | TMDS Data 0+        |
| 3      | TMDS Data2/4 Shield | 11     | TMDS Data1/3 Shield                         | 19     | TMDS Data0/5 Shield |
| 4      | NC*                 | 12     | NC*                                         | 20     | NC*                 |
| 5      | NC*                 | 13     | NC*                                         | 21     | NC*                 |
| 6      | DDC Clock (SCL)     | 14     | +5V Power                                   | 22     | TMDS Clock shield   |
| 7      | DDC Data (SDA)      | 15     | Ground (return for +5V,<br>Hsync and Vsync) | 23     | TMDS Clock+         |
| 8      | NC*                 | 16     | Hot Plug Detect                             | 24     | TMDS Clock-         |

(NC\*: No Connection)

• D-Sub15 (ミニ) コネクタ

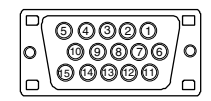

| ピンNo. | 入力信号 | ピンNo. | 入力信号  | ピンNo. | 入力信号      |
|-------|------|-------|-------|-------|-----------|
| 1     | 赤    | 6     | 赤グランド | 11    | NC*       |
| 2     | 緑    | 7     | 緑グランド | 12    | データ (SDA) |
| 3     | 青    | 8     | 青グランド | 13    | 水平同期      |
| 4     | NC*  | 9     | NC*   | 14    | 垂直同期      |
| 5     | グランド | 10    | グランド  | 15    | クロック(SCL) |

(NC\*: No Connection)

・USB ポート

| アップストリーム     | 接点番号 | 信号名    | 備考       |
|--------------|------|--------|----------|
| 1    حص    1 | 1    | VCC    | ケーブル電源   |
| 3            | 2    | - Data | シリアルデータ  |
| シリーズ B コネクタ  | 3    | + Data | シリアルデータ  |
|              | 4    | Ground | ケーブルグランド |

#### 別売オプション品一覧

| クリーニングキット   | EIZO 「ScreenCleaner」 |
|-------------|----------------------|
| タッチパネルポインター | TP1                  |

オプション品に関する最新情報は、当社のホームページをご覧ください。 http://www.eizo.co.jp

### 5-4 用語集

#### 色温度

白色の色合いを数値的に表したものを色温度といい、K:ケルビン(Kelvin)で表します。炎の温度と同様に、 画面は温度が低いと赤っぽく表示され、高いと青っぽく表示されます。 5000K:やや赤みがかった白色

6500K: 暖色で紙色に近い白色

9300K:やや青みがかった白色

#### 解像度

液晶パネルは決められた大きさの画素を敷き詰めて、その画素を光らせて画像を表示させています。本機 種の場合は横 1280 個、縦 1024 個の画素がそれぞれ敷き詰められています。このため、1280×1024 の解 像度であれば、画像は画面いっぱい(1 対 1)に表示されます。

#### ガンマ

ー般に、モニターは入力信号のレベルに対して非直線的に輝度が変化していきます。これをガンマ特性と 呼んでいます。画面はガンマ値が低いとコントラストが弱く、ガンマ値が高いとコントラストが強くなり ます。

#### クロック

アナログ入力方式のモニターにおいて、アナログ入力信号をデジタル信号に変換して画像を表示する際に、 使用しているグラフィックスボードのドットクロックと同じ周波数のクロックを再生する必要がありま す。このクロックの値を調整することをクロック調整といい、クロックの値が正常でない場合は画面上に 縦縞が現れます。

#### ゲイン

赤、緑、青それぞれの色の値を調整するものです。液晶モニターではパネルのカラーフィルターに光を通 して色を表示しています。赤、緑、青は光の3原色であり、画面上に表示されるすべての色は3色の組み 合わせによって構成されます。3色のフィルターに通す光の強さ(量)をそれぞれ調整することによって、 色調を変化させることができます。

#### フェーズ

アナログ入力信号をデジタル信号に変換する際のサンプリングタイミングのことです。このタイミングを 調整することをフェーズ調整といいます。クロックを正しく調整した後でフェーズ調整をおこなうことを おすすめします。

#### レンジ調整

信号の出力レベルを調整し、すべての色階調を表示できるように調整します。カラー調整をおこなう前に はレンジ調整をおこなうことをおすすめします。

#### **DVI** (Digital Visual Interface)

デジタルインターフェース規格の一つです。コンピュータ内部のデジタルデータを損失なくダイレクトに 伝送できます。

伝送方式に TMDS、コネクタに DVI コネクタを採用しています。デジタル入力のみ対応の DVI-D コネクタ と、デジタル / アナログ入力可能な DVI-I コネクタがあります。

#### DVI DMPM (DVI Digital Monitor Power Management)

デジタルインターフェースの省電力機能のことです。モニターのパワー状態については Monitor ON(オペレーションモード)と Active Off(省電力モード)が必須となっています。

#### sRGB (Standard RGB)

周辺機器間(モニター、プリンター、デジカメ、スキャナーなど)の「色再現性、色空間」を統一する目 的で成立した国際基準のことです。インターネット用の簡易的な色合わせの手段として、インターネット の送り手と受け手の色を近い色で表現できます。

#### TMDS (Transition Minimized Differential Signaling)

デジタルインターフェースにおける、信号伝送方式の一つです。

#### VESA DPMS (Video Electronics Standards Association - Display Power Management Signaling)

VESA では、コンピュータ用モニターの省エネルギー化を実現するため、コンピュータ(グラフィックスボード)側からの信号の標準化をおこなっています。DPMS はコンピュータとモニター間の信号の状態について定義しています。

## 5-5 プリセットタイミング

工場出荷時に設定されているビデオタイミングは以下のとおりです(ア ナログ信号のみ)。

|                             | L'ar L     |                 | 周波数    |          |
|-----------------------------|------------|-----------------|--------|----------|
| 表示モード                       |            |                 | 水平:kHz | 極性       |
|                             |            |                 | 垂直:Hz  |          |
|                             | 25.2 MH-7  | 水平              | 31.47  | 負        |
| VGA 040 × 480@00Hz          |            | 垂直              | 59.94  | 負        |
| VGA TEXT 720 × 400@70Hz     | 283 MH7    | 水平              | 31.47  | 負        |
|                             | 20.5 10112 | 垂直              | 70.09  | 正        |
| VESA 640 × 480@72Hz         | 31 5 MHz   | 水平              | 37.86  | 負        |
|                             | 51.5 1012  | 垂直              | 72.81  | 負        |
| VESA 640 $\times$ 480@75Hz  | 31 5 MHz   | 水平              | 37.50  |          |
|                             | 51.5 1012  | 垂直              | 75.00  | 負        |
| VESA 800 $\times$ 600@56Hz  | 36.0 MHz   | 水平              | 35.16  | <u> </u> |
| 1257 0000 11 000@30112      | 50.0 1112  | 垂直              | 56.25  | <u>正</u> |
| VESA 800 $\times$ 600@60Hz  | 40.0 MHz   | 水平              | 37.88  | <u>正</u> |
|                             | 10.0 1112  | 垂直              | 60.32  | <u>正</u> |
| VESA 800 $\times$ 600@72Hz  | 50.0 MHz   | 水平              | 48.08  | <u>正</u> |
|                             |            | 垂直              | 72.19  |          |
| VESA 800 $\times$ 600@75Hz  | 49.5 MHz   | 水平              | 46.88  | <u>止</u> |
|                             |            | <u> 垂直</u>      | /5.00  | 上        |
| VESA 1024 $\times$ 768@60Hz | 65.0 MHz   |                 | 48.36  |          |
|                             |            | 里自              | 60.00  |          |
| VESA 1024 $\times$ 768@70Hz | 75.0 MHz   | 水平              | 56.48  |          |
|                             |            | <u> 垂直</u>      | /0.0/  |          |
| VESA 1024 × 768@75Hz        | 78.8 MHz   |                 | 60.02  |          |
|                             |            | <u> 垂直</u>      | /5.03  |          |
| VESA 1152 × 864@75Hz        | 108.0 MHz  | 水平              | 67.50  |          |
|                             |            | 単 旦             | /5.00  |          |
| VESA 1280 × 960@60Hz        | 108.0 MHz  | 八平 玉声           | 60.00  |          |
|                             |            | 里旦              | 60.00  |          |
| VESA 1280 × 1024@60Hz       | 108.0 MHz  | <u>水平</u><br>玉声 | 63.98  |          |
|                             |            | 世世              | 60.02  |          |
| VESA 1280 × 1024@75Hz       | 135.0 MHz  | <u>水平</u><br>王吉 | 79.98  |          |
|                             |            | 亜旦              | /5.03  | 止        |

#### 注意点

- ・接続されるコンピュータの種類により表示位置等がずれ、調整メニューで画面の調整が必要になる場合があります。
- 一覧表に記載されている以外の 信号を入力した場合は、調整メニューで画面の調整をおこなって ください。ただし、調整をおこなって ても画面を正しく表示できない場 合があります。
- インターレースの信号は、調整メニューで調整をおこなっても画面を正しく表示することができません。

## 第6章 アフターサービス

本製品のサポートに関してご不明な場合は、EIZO サポートにお問い合わせください。EIZO サポートの拠点 一覧は別紙の「お客様ご相談窓口のご案内」に記載してあります。

#### 保証書について

- この商品には保証書を別途添付しております。保証書はお買い上げの販売店でお渡ししますので、所定事項の記入、販売店の捺印の有無、および記載内容をご確認ください。なお、保証書は再発行致しませんので、 大切に保管してください。
- ・当社では、この製品の補修用部品(製品の機能を維持するために必要な部品)を、製品の製造終了後、最低7年間保有しています。補修用部品の最低保有期間が経過した後も、故障箇所によっては修理可能な場合がありますので、EIZOサポートにご相談ください。

#### 修理を依頼されるとき

- ・保証期間中の場合 保証書の規定にしたがい、EIZO サポートにて修理をさせていただきます。お買い求めの販売店、または EIZO サポートにご連絡ください。
- ・保証期間を過ぎている場合 お買い求めの販売店、または EIZO サポートにご相談ください。修理範囲(サービス内容)、修理費用の目安、 修理期間、修理手続きなどを説明いたします。

#### 修理を依頼される場合にお知らせいただきたい内容

- ・お名前・ご連絡先の住所・電話番号 /FAX 番号
- ・お買い上げ年月日・販売店名
- ・モデル名・製造番号(製造番号は、本体の背面部のラベル上および保証書に表示されている8けたの番号です。例)S/N 12345678)
- ・使用環境(コンピュータ / グラフィックスボード /OS・システムのバージョン / 表示解像度等)
- ・ 故障または異常の内容(できるだけ詳しく)

#### 修理について

修理の際に当社の品質基準に適合した再生部品を使用することがありますのであらかじめご了承ください。

#### 製品回収・リサイクルシステムについて

パソコン及びパソコン用モニターは「資源有効利用促進法」の指定再資源化製品に指定されており、メー カーは自主回収及び再資源化に取り組むことが求められています。 当社製品は、業界団体「パソコン 3R 推進協会」が回収させていただきます。 回収を希望されるお客様は当社の Web サイトよりお申し込みください。 (http://www.eizo.co.jp)

※本製品は業務用途を意図した製品ですので、ご使用後廃棄される場合は有償となります。

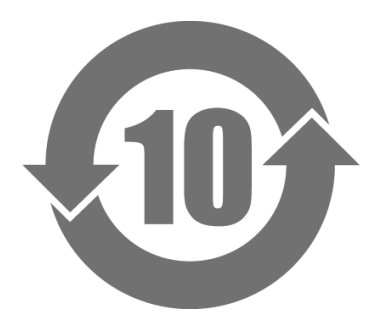

本标识根据「电子信息产品污染控制管理办法」,适用于在中华人民共和国销售的电子信息产品。标识中央的 数字为环保使用期限的年数。只要您遵守该产品相关的安全及使用注意事项,在自制造日起算的年限内,不会 产生对环境污染或人体及财产的影响。上述标识粘贴在机器背面。

#### •有毒有害物质或元素的名称及含量

| 部件名称                                                                                           | 有毒有害物质或元素 |      |      |          |                |        |  |
|------------------------------------------------------------------------------------------------|-----------|------|------|----------|----------------|--------|--|
|                                                                                                | 铅         | 汞    | 镉    | 六价铬      | 多溴联苯           | 多溴二苯醚  |  |
|                                                                                                | (Pb)      | (Hg) | (Cd) | (Cr(VI)) | ( <b>PBB</b> ) | (PBDE) |  |
| 印刷电路板                                                                                          | ×         | 0    | 0    | 0        | 0              | 0      |  |
| 机箱                                                                                             | 0         | 0    | 0    | 0        | 0              | 0      |  |
| 液晶显示器                                                                                          | ×         | ×    | 0    | 0        | 0              | 0      |  |
| 其他                                                                                             | ×         | 0    | 0    | 0        | 0              | 0      |  |
| 〇:表示该有毒有害物质在该部件所有均质材料中的含量均在 SJ/T 11363-2006 规定的限量要求以下。                                         |           |      |      |          |                |        |  |
| ×:表示该有毒有害物质至少在该部件的某一均质材料中的含量超出 SJ/T 11363-2006 规定的限量要求。<br>(企业可在此处,根据实际情況对上表中打"×"的技术原因进行进一步说明) |           |      |      |          |                |        |  |

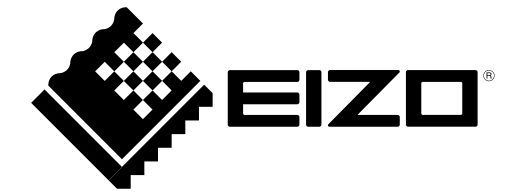

第5版 2013年4月 03V23000E2 (U.M-T1721)